## Tworzenie profilu wędrującego i profilu obowiązkowego w domenie.

## <u>14.1b</u>

Przed przystąpieniem do ćwiczenia

- 1. pobierz nową czystą maszynę serwera
- 2. sprawdź i ustaw, jeśli to konieczne
- a) maszynę z serwerem jak poniżej:

|                                      | Ogólne                                                                                                    | Pamięć                                                         | Sieć                                                                                                    |
|--------------------------------------|----------------------------------------------------------------------------------------------------|----------------------------------------------------------------|----------------------------------------------------------------------------------------------------|
| serwer2016pl                         | Podstawowe     Zaawansowane       Nazwa:     serwer2016pl       Typ:     Microsoft Windows       Wersja:     Windows 2016 (64-bit) | Storage Devices<br>Kontroler: SATA<br>Serwer2016pl.vdi<br>Srak | Karta 1       Karta 2       Karta 3       Karta 4         Włącz kartę sieciową       Podłączona do:       Sieć wewnętrzna         Nazwa:       intnet |
| System Płyta główna Procesor         | Akceleracja                                                                                                    |                                                                | ▼ Zaawansowane                                                                                                    |
| RAM: 4<br>4<br>Kolejność bootowania: | MB<br>Dysk twardy<br>Naped optyczny                                                                                                | 8192 MB<br>16384 MB                                            | Tryb nasłuchiwania: Odmawiaj Adres MAC: Kabel podłaczony                                                                                              |

# RAM około od 4 do 6 GB | Procesor - 2

Uruchom maszynę > Ctrl+Delete > Administrator > zaq1@WSX

## Upewnij się, że migawka, z którą pracujesz to serwer z <mark>zainstalowanym kontrolerem domeny</mark>.

b) system serwera są jak poniżej:

| E Menedżer                                                                                                    | serwera • Serwer lokalny                                                                                                  | - @                                                                                           |
|----------------------------------------------------------------------------------------------------|----------------------------------------------------------------------------------------------------|-----------------------------------------------------------------------------------------------|
| <ul> <li>Pulpit nawigacyjny</li> <li>Serwer lokalny</li> <li>Wszystkie serwery</li> <li>DNS</li> <li>Usługi AD DS</li> </ul> | WŁAŚCIWOŚCI<br>Dla rol<br>Nazwa komputera<br>Domena                                                                       | rol<br>rol00.edu.pl                                                                           |
| ∎ Usługi plików i magazy… ▷                                                                                                  | Zapora systemu Windows<br>Zdalne zarządzanie<br>Pulpit zdalny<br>Tworzenie zespołu kart interfejsu sieciowego<br>Ethernet | Domena: Włączone<br>Włączone<br>Wyłączone<br>Wyłączone<br>192.167.0.1, Protokół IPv6 włączony |

| > Adres IPv4   >                                                                             | Ethernet<br>Sieć niezidentyfikowana<br>Intel(R) PRO/1000 MT Desktop Ad | Właściwości > |
|----------------------------------------------------------------------------------------------|------------------------------------------------------------------------|---------------|
| DHCP włączone<br>Adres IPv4<br>Maska podsieci IPv4<br>Brama domyślna IPv4<br>Serwer DNS IPv4 | Nie<br>192.167.0.1<br>255.255.255.0<br>192.167.0.1                     |               |

Utwórz kolejną migawkę stanu systemu serwera z informacją o treści przed profilemwm.

c) klienta jak poniżej:

|               | Sieć      |               |                         |              |                 |         |
|---------------|-----------|---------------|-------------------------|--------------|-----------------|---------|
|               | Karta 1   | Karta 2       | Karta 3                 | Karta 4      |                 |         |
|               | 🗹 Włącz I | kartę sieciov | vą                      |              |                 |         |
|               | F         | odłączona     | do: <mark>Sieć w</mark> | ewnętrzna    |                 | •       |
|               |           | Nazv          | va: intnet              |              |                 |         |
|               | 🔽 Zi      | aawansowa     | ne                      |              |                 |         |
|               |           | Typ kar       | ty: Intel P             | RO/1000 MT   | Desktop (82540E | EM)     |
|               | Tryb      | nasłuchiwar   | nia: Odma               | wiaj         |                 |         |
|               |           | Adres MA      | AC: 🧲                   |              |                 |         |
|               |           |               | 🗹 Kab                   | el podłączor | іу              |         |
| 10_1809 (Miga |           |               |                         | Przekiero    | vanie portów    |         |
|               |           |               |                         |              |                 |         |
| RAM:          |           |               | 1 1 1 1                 |              | 1620.4 MP       | 4096 MB |

Podaj login: admin > i hasło: zaq1@WSX

Przed przystąpieniem do ćwiczenia sprawdź i wykonać

- d) skopiuj z udostępnionych zasobów plik hddp2016.vhd lub podłącz ten z poprzedniego ćw i wykonaj formatowanie dysku.
- e) do maszyny serwera podłącz plik dysku wirtualnego na którym utworzymy profile.

| Storage Devices          | Parametry                                   |
|--------------------------|---------------------------------------------|
| A Kontroler: SATA        | Dysk twardy: Port SATA 2 🔹 💟                |
| serwer2016pl-disk001.vdi | Dysk SSD                                    |
| 💿 Brak                   | Hot-pluggable                               |
| 2hddp2016.vdi            | Informacja                                  |
|                          | Typ (Tormat): Normainy (VDI)                |
|                          | Rozmiar wirtualny: 1,04 TB                  |
|                          | Rozmiar aktualny: 6,00 MB                   |
|                          | Szczegóły: Pamięć dynamicznie przydzielana  |
|                          | Ścieżka: D: \kserwer 2016pl \2hddp 2016.vdi |

**Uwaga:** Profile można również tworzyć na dysku z systemem np. C:\ ale jest to niezalecane ze względów bezpieczeństwa (na egzaminie praktycznym w kwaliikacji postępujemy zgodnie z polecenem w zadaniu jeżeli jest polecenie tworzenia profilu na dysku C:\ to należy to wykonać).

W zeszycie opisz procedury konfiguracji profilu użytkownika.

Wszystkie wpisywane polecenia oraz czynności mają być w zeszycie z opisem co powodują poszczególne czynności.

Na serwerze należy wykonać

Utwórz jednostkę organizacyjną Mandatory a w niej użytkownika agent

| 📔 Użytkownicy i komputery usługi                                                                                                    | Active Directory                                                |      |
|----------------------------------------------------------------------------------------------------|-----------------------------------------------------------------|------|
| Plik Akcja Widok Pomoc                                                                                                    |                                                                 |      |
| ♦ ♦ 2 🖬 ¼ 🗎 🗙 🗉                                                                                                    | ] 🖸 🖻   🛛 🗊   🗏 😻 🎽 🍸 🚨 🍇                                       |      |
| Użytkownicy i komputery usługi<br>Zapisane zapytania                                                                                                    | Nazwa Typ Opis                                                  |      |
| > 📔 Builtin                                                                                                    | Nowy obiekt - Użytkownik                                        | ×    |
| Computers     Domain Controllers     Generation Controllers     Generation Controllers     Generation Controllers     Generation Control Control Control | Utwórz w: rol00.edu.pl/Mandatory                                |      |
| Users                                                                                                    | Imię: agent Inicjały:                                           |      |
| Mandatory                                                                                                    | Nazwisko:                                                       |      |
|                                                                                                    | Pełna nazwa: agent                                              |      |
|                                                                                                    | Nazwa logowania użytkownika:                                    |      |
|                                                                                                    | agent @rol00.edu.pl V                                           |      |
|                                                                                                    | Nazwa logowania użytkownika (systemy starsze niż Windows 2000): |      |
|                                                                                                    | IS\ agent                                                       |      |
|                                                                                                    |                                                                 |      |
|                                                                                                    | < Wstecz Dalej > Anu                                            | ıluj |

| Nowy obiekt - Użytkownik                                                                    | X Nowy objekt - Użytkownik                                                                                                    |
|---------------------------------------------------------------------------------------------|----------------------------------------------------------------------------------------------------|
| Utwórz w: rol00.edu.pl/Mandatory                                                            | Utwórz w: rol00.edu.pl/Mandatory                                                                                                    |
| Haslo:<br>Potwierdź hasło:                                                                  | Po kliknięciu przycisku Zakończ zostanie utworzony następujący obiekt: Pełna nazwa: agent Nazwa logowania użytkownika: agent@rol00.edu.pl |
| Użytkownik musi zmienić hasło przy następnym logowaniu<br>Użytkownik nie może zmienić hasła | Hasło nigdy nie wygasa.                                                                                                    |
| I Hasło nigdy nie wygasa<br>I Konto jest wyłączone                                          |                                                                                                    |
|                                                                                             | ~                                                                                                    |
| < Wstecz Dalej > Anuluj                                                                     | < Wstecz Zakończ Anuluj                                                                                                    |

1. Utwórz i udostępnij folder Profiles

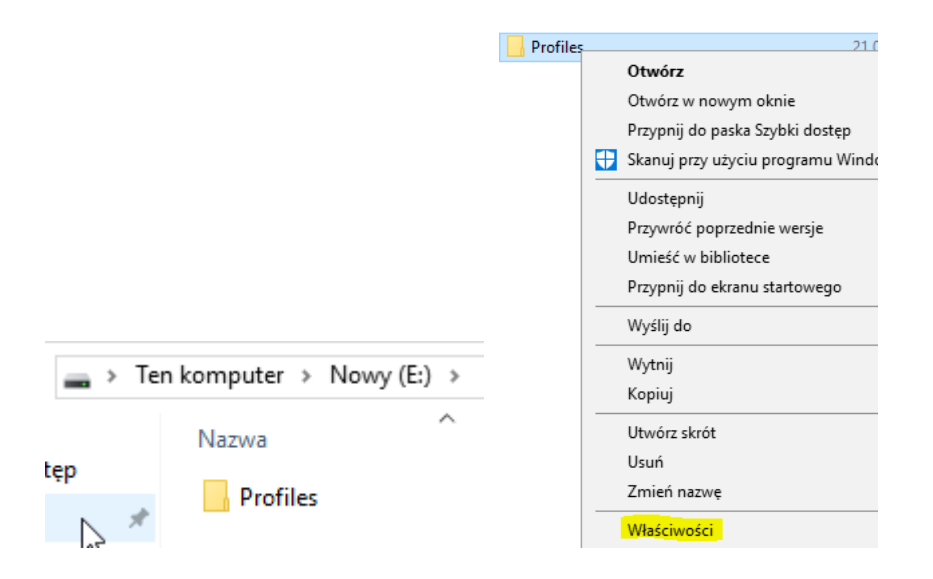

\$ oznacza, że folder udostępniony jest niewidoczny w otoczeniu sieciowym Windows.

|                                                                                 | Udostępnianie zaawansowane                          | × |
|---------------------------------------------------------------------------------|-----------------------------------------------------|---|
| 📜 Właściwości: Profiles                                                         | ☑ Udostępnij ten folder                             |   |
| Ogólne Udostępnianie Zabezpieczenia                                             | Ustawienia<br>Nazwa udziału:                        |   |
| Udostępnianie plików i folderów sieciowyc                                       | Profiles\$                                          |   |
| Profiles<br>Nieudostępniony                                                     | Dodaj Usuń                                          |   |
| Ścieżka sieciowa:<br>Nieudostepniony                                            | Ogranicz liczbę jednoczesnych użytkowników 16777. 🜩 |   |
| Udostępnij                                                                      | Komentarze:                                         |   |
| Udostępnianie zaawansowane                                                      |                                                     |   |
| Ustaw uprawnienia niestandardowe, utwo<br>ustaw inne zaawansowane opcje udostęr | Uprawnienia Buforowanie                             |   |
| Substepnianie zaawansowane                                                      | OK Anuluj Zastosuj                                  |   |

Strona **4** z **20** 

# Usuń grupę Everyone (Wszyscy)

| Uprawnienia dla Profiles\$   |          | >        | × 📕 Uprawnienia dla Pro                                                     | ofiles\$                                                        | ×                    |
|------------------------------|----------|----------|-----------------------------------------------------------------------------|-----------------------------------------------------------------|----------------------|
| Uprawnienia udziału          |          |          | Uprawnienia udziału                                                         |                                                                 |                      |
| Nazwy grup lub użytkowników: |          |          | Nazwy grup lub użytkow                                                      | vników:                                                         |                      |
|                              |          |          | Zadne grupy ani żadni i<br>dostępu do tego obiekt<br>przypisać uprawnienia. | użytkownicy nie mają uprawnie<br>u. Właściciel tego obiektu mo: | nia 🔨<br>že jednak 🗸 |
|                              | Dodaj    | Usuń     |                                                                             | Dodaj                                                           | Usuń                 |
| Uprawnienia dla: Wszyscy     | Zezwalaj | Odmów    | Uprawnienia                                                                 | Zezwalaj                                                        | Odmów                |
| Pełna kontrola               |          |          | Pełna kontrola                                                              |                                                                 |                      |
| Zmiana                       |          |          | Zmiana                                                                      |                                                                 |                      |
| Odczyt                       | A        |          | Odczyt                                                                      |                                                                 |                      |
| ОК                           | Anuluj   | Zastosuj |                                                                             | OK Anuluj                                                       | Zastosuj             |

Dodaj grupę Authenticated Users (Użytkownicy uwierzytelnieni)

| 📕 Uprawnienia dla Profiles\$                                       | ×     |               |
|--------------------------------------------------------------------|-------|---------------|
| Wybieranie: Użytkownicy, Komputery, Konta usług luk                | Grupy | ×             |
| Wybierz ten typ obiektu:                                           |       |               |
| Użytkownicy, Grupy, lub Wbudowane zabezpieczenia głów              | vne   | Typy obiektów |
| Z tej lokalizacji:                                                 |       |               |
| rol00.edu.pl                                                       |       | Lokalizacje   |
| Wpr <u>owadź nazwy obiektów </u> do wybrania ( <u>przykłady</u> ): |       |               |
| Użytkownicy uwierzytelnieni                                        |       | Sprawdź nazwy |
|                                                                    |       |               |
|                                                                    |       | _             |
| Zaawansowane                                                       | OK    | Anuluj        |

Do zasobu udostępnionego pod nazwą Profiles\$ ustaw Allow (Zezwalaj) na Full Control (Pełna kontrola)

|                                                            |   | odostępnane zaawansowane |
|------------------------------------------------------------|---|--------------------------|
| wnienia udziału<br>źwy grup lub użytkowników:              |   | 🗹 Udostępnij ten folder  |
| Użytkownicy uwierzytelnieni                                |   | Ustawienia               |
|                                                            |   | 🖓 Nazwa udziału:         |
|                                                            |   | Profiles\$               |
|                                                            |   | Dodai Usuń               |
| Dodaj Usuń                                                 |   |                          |
| rawnienia dla: Użytkownicy<br>ierzytelnieni Zezwalaj Odmół | , | do:                      |
| <sup>2</sup> ełna kontrola                                 |   | Komentarze:              |
| Zmiana 🔽 🗌                                                 |   |                          |
|                                                            |   |                          |
|                                                            |   |                          |
|                                                            |   | Uprawnienia Buforowanie  |
|                                                            |   |                          |
|                                                            |   | OK Anului Zastosui       |

Ustaw dla folderu Profiles uprawmienia jak poniżej

| Ogólne       Udostępnianie       Zabezpieczenia       Poprzednie wersje       Dostosowywanie         Nazwa obiektu:       E:\Profiles         Nazwa obiektu:       E:\Profiles         Nazwa obiektu:       E:\Profiles         Nazwa obiektu:       E:\Profiles         Nazwa obiektu:       E:\Profiles         Nazwa obiektu:       E:\Profiles         Nazwa obiektu:       E:\Profiles         System       Administratorzy (IS\Administratorzy)         Administratorzy (IS\Użytkownicy)       Edytuj         Aby zmienić uprawnienia, kliknij przycisk Edytuj.       Edytuj         Uprawnienia dla:       TWÓRCA-WŁAŚCICIEL       Zezwalaj         Odrośw       Pełna kontrola       Modyfikacja       Odrośw         Modyfikacja       Odczyt       iwyświetlanie zawartości folderu       odczyt         Odczyt       zajais       v       V         Kliknij przycisk Zaawansowane, aby przejść do specjalnych       Zaawansowane       Zaawansowane                                                                      | Właściwości: Profiles                                                                                                    | ×     |
|----------------------------------------------------------------------------------------------------|----------------------------------------------------------------------------------------------------|-------|
| S         Nazwa obiektu: E:\Profiles         Nazwa opiektu: E:\Profiles         Nazwa opiektu: E:\Profiles         Nazwa opiektu: SYSTEM         Administratorzy (IS\Administratorzy)         Uzytkownicy (IS\Uzytkownicy)         Aby zmienić uprawnienia, kliknij przycisk Edytuj.         Edytuj         Uprawnienia dla: TWÓRCA-WŁAŚCICIEL         Zezwalaj       Odmów         Pełna kontrola       Modyfikacja         Odczyt       Uyświetlanie zawartości folderu         Odczyt       Zajis         Kliknij przycisk Zaawansowane, aby przejść do specjalnych       Zaawansowane                                                                                                    | Ogólne Udostępnianie Zabezpieczenia Poprzednie wersje Dostosowywanie                                                                                                    |       |
| Nazwy grup lub użytkowników:<br>ImvóRCA-WŁAŚCICIEL         SYSTEM         Administratorzy (IS\Administratorzy)         Użytkownicy (IS\Użytkownicy)         Aby zmienić uprawnienia, kliknij przycisk Edytuj.         Edytuj         Uprawnienia dla: TWÓRCA-WŁAŚCICIEL       Zezwalaj         Odmów         Pełna kontrola         Modyfikacja       Odmów         Odczyt i wykonanie       Wyświetlanie zawartości folderu         Odczyt       zpis         Kiknij przycisk Zaawansowane, aby przejść do specjalnych       Zaawansowane                                                                                                    | <sup>5</sup><br>Nazwa obiektu: E:∖Profiles                                                                                                    |       |
| Important       Important         Important       Important         Important | Nazwy grup lub użytkowników:                                                                                                    |       |
| SYSTEM Administratorzy (IS\Administratorzy) Użytkownicy (IS\Użytkownicy) Aby zmienić uprawnienia, kliknij przycisk Edytuj. Edytuj Uprawnienia dla: TWÓRCA-WŁAŚCICIEL Zezwalaj Odmów Pełna kontrola Modyfikacja Odczyt wykonanie Wyświetlanie zawartości folderu Odczyt uykonanie Wyświetlanie zawartości folderu Odczyt zapis Kliknij przycisk Zaawansowane, aby przejść do specjalnych Zacierii                                                                                                    | Sector Contraction Contraction |       |
| Administratorzy (IS\Administratorzy)<br>Administratorzy (IS\Użytkownicy)<br>Aby zmienić uprawnienia, kliknij przycisk Edytuj. Edytuj<br>Uprawnienia dla: TWÓRCA-WŁAŚCICIEL Zezwalaj Odmów<br>Pełna kontrola<br>Modyfikacja<br>Odczyt i wykonanie<br>Wyświetlanie zawartości folderu<br>Odczyt<br>Zajis<br>VIKiknij przycisk Zaawansowane, aby przejść do specjalnych<br>uprawnień lub ustawień zaawansowanych.<br>Zalurii                                                                                                    | SYSTEM                                                                                                    |       |
| I użytkownicy (IS\Użytkownicy)         Aby zmienić uprawnienia, kliknij przycisk Edytuj.         Uprawnienia dla: TWÓRCA-WŁAŚCICIEL         Zezwalaj       Odmów         Pełna kontrola         Modyfikacja         Odczyt i wykonanie         Wyświetlanie zawartości folderu         Odczyt         Zapis         Kliknij przycisk Zaawansowane, aby przejść do specjalnych         Zaawansowane                                                                                                    | Administratorzy (IS\Administratorzy)                                                                                                    |       |
| Aby zmienić uprawnienia, kliknij przycisk Edytuj. Edytuj<br>Uprawnienia dla: TWÓRCA-WŁAŚCICIEL Zezwalaj Odmów<br>Pełna kontrola<br>Modyfikacja<br>Odczyt wykonanie<br>Wyświetlanie zawartości folderu<br>Odczyt<br>Zajis<br>Kliknij przycisk Zaawansowane, aby przejść do specjalnych<br>uprawnień lub ustawień zaawansowanych. Zaawansowane                                                                                                    | Użytkownicy (IS\Użytkownicy)                                                                                                    |       |
| Uprawnienia dla: TWÓRCA-WŁAŚCICIEL Zezwalaj Odmów<br>Pełna kontrola<br>Modyfikacja<br>Odczyt wykonanie<br>Wyświetlanie zawartości folderu<br>Odczyt<br>Zapis<br>Kliknij przycisk Zaawansowane, aby przejść do specjalnych<br>uprawnień lub ustawień zaawansowanych.<br>Zaawansowane                                                                                                    | Aby zmienić uprawnienia, kliknij przycisk Edytuj. Edytuj                                                                                                    |       |
| Pełna kontrola<br>Modyfikacja<br>Odczyt i wykonanie<br>Wyświetlanie zawartości folderu<br>Odczyt<br>Zapis<br>Kliknij przycisk Zaawansowane, aby przejść do specjalnych<br>uprawnień lub ustawień zaawansowanych.<br>Zaawansowane                                                                                                    | Uprawnienia dla: TWÓRCA-WŁAŚCICIEL Zezwalaj Odmów                                                                                                    | _     |
| Modyfikacja<br>Odczyt i wykonanie<br>Wyświetlanie zawartości folderu<br>Odczyt<br>Zapis<br>Kliknij przycisk Zaawansowane, aby przejść do specjalnych<br>uprawnień lub ustawień zaawansowanych.<br>Zazlanii                                                                                                    | Pełna kontrola                                                                                                    | ^     |
| Odczyt i wykonanie<br>Wyświetlanie zawartości folderu<br>Odczyt<br>Zapis<br>Kliknij przycisk Zaawansowane, aby przejść do specjalnych<br>uprawnień lub ustawień zaawansowanych.<br>Zazwanie                                                                                                    | Modyfikacja                                                                                                    |       |
| Wyświetlanie zawartości folderu<br>Odczyt<br>Zapis<br>Kliknij przycisk Zaawansowane, aby przejść do specjalnych<br>uprawnień lub ustawień zaawansowanych.<br>Zazwanie zawansowane                                                                                                    | Odczyt i wykonanie                                                                                                    |       |
| Odczyt<br>Zapis<br>Kliknij przycisk Zaawansowane, aby przejść do specjalnych<br>uprawnień lub ustawień zaawansowanych.<br>Zazlunii                                                                                                    | Wyświetlanie zawartości folderu                                                                                                    |       |
| Zapis V<br>Kiknij przycisk Zaawansowane, aby przejść do specjalnych Zaawansowane<br>uprawnień lub ustawień zaawansowanych.                                                                                                    | Odczyt                                                                                                    |       |
| Kliknij przycisk Zaawansowane, aby przejść do specjalnych<br>uprawnień lub ustawień zaawansowanych.                                                                                                    | Zapis                                                                                                    | ~ I I |
| Testar Archive Testar                                                                                                    | Kliknij przycisk Zaawansowane, aby przejść do specjalnych<br>uprawnień lub ustawień zaawansowanych.                                                                                                    | •     |
| Zamkoli Anului Zastosul                                                                                                    |                                                                                                    |       |

#### 📙 Zaawansowane ustawienia zabezpieczeń dla: Profiles

| Nazwa:                                      | E:\Profiles                                                              |                         |                            |                                      |     |
|---------------------------------------------|--------------------------------------------------------------------------|-------------------------|----------------------------|--------------------------------------|-----|
| Właściciel:                                 | Administratorzy (IS\Ad                                                   | ministratorzy) 🛛 💡 Zmie | εń                         |                                      |     |
| Uprawnienia                                 | Udział Inspekcja                                                         | Dostęp czynny           |                            |                                      |     |
| Aby uzyskać<br>pozycję Edyte<br>Wpisy upraw | dodatkowe informacje, kliknij dw<br>uj (jeśli jest dostępna).<br>mienia: | ukrotnie wpis uprawnie  | ń. Aby zmodyfikować wpis   | s uprawnień, zaznacz ten wpis i klik | nij |
| Тур                                         | Podmiot                                                                  | Dostęp                  | Odziedziczone po           | Dotyczy                              |     |
| 🚨 Zezw                                      | Administratorzy (IS\Administ                                             | Pełna kontrola          | Brak                       | Tylko ten folder                     |     |
| Zezw                                        | Użytkownicy uwierzytelnieni                                              | Pełna kontrola          | Brak                       | Ten folder, podfoldery i pliki       |     |
| \rm Zezw                                    | Administratorzy (IS\Administ                                             | Pełna kontrola          | E:\                        | Ten folder, podfoldery i pliki       |     |
| 👢 Zezw                                      | SYSTEM                                                                   | Pełna kontrola          | E:\                        | Ten folder, podfoldery i pliki       |     |
| 👢 Zezw                                      | TWÓRCA-WŁAŚCICIEL                                                        | Pełna kontrola          | E:\                        | Tylko podfoldery i pliki             |     |
| 👢 Zezw                                      | Użytkownicy (IS\Użytkownicy)                                             | Odczyt i wykonanie      | E:\                        | Ten folder, podfoldery i pliki       |     |
| c                                           |                                                                          |                         |                            |                                      | >   |
| Dodaj                                       | Usuń Edytuj                                                              |                         |                            |                                      |     |
| Wyłącz dz                                   | iedziczenie                                                              |                         |                            |                                      |     |
| Zamień w                                    | szystkie wpisy uprawnień obiektó                                         | w podrzędnych na dzied  | lziczone wpisy uprawnień : | z tego obiektu                       |     |
|                                             |                                                                          |                         |                            |                                      |     |

 $\times$ 

# Ustaw ścieżkę profilu jak poniżej

| Właściwo          | ści: agen               | t                 |            |               |             | ?         | ×     |
|-------------------|-------------------------|-------------------|------------|---------------|-------------|-----------|-------|
| Te                | elefonowa               | nie               |            | Środowisko    | )           | Sesje     |       |
| Zdalne            | e sterowar              | nie               | Profil usł | ug pulpitu za | lalnego     | Model CO  | M+    |
| Ogólne            | Adres                   | Konto             | Profil     | Telefony      | Organizacja | a Członek | grupy |
| Profil u<br>Ścież | użytkowni<br>ka profilu | ka<br>: <u>\\</u> | ROL\Profil | es\$\%usem    | ame%        |           |       |

Przywróć migawkę lub zaimportuj maszynę z klientem Windows 10 niepodłączoną do domeny

Włącz 10-ke.

Zaloguj się do użytkownika admin z hasłem zaq1@WSX

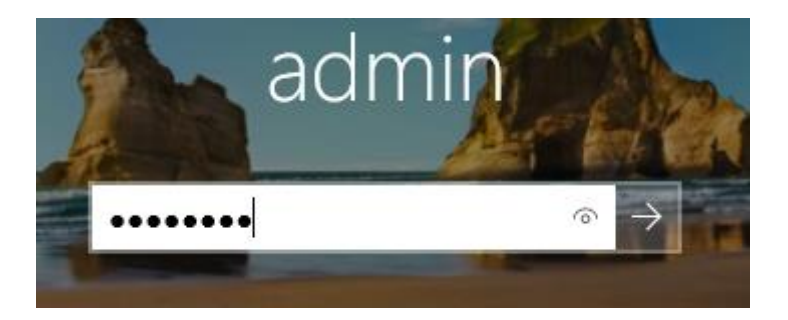

Pozostaw adresacje interfejsu sieciowego ustawioną jak poniżej

| DHCP włączone       | Nie           |
|---------------------|---------------|
| Adres IPv4          | 192.167.0.21  |
| Maska podsieci IPv4 | 255.255.255.0 |
| Brama domyślna IPv4 | 192.167.0.1   |
| Serwer DNS IPv4     | 192.167.0.1   |

Podłącz klienta Windows 10 do domeny.

W kliencie Windows 10 zaloguj się do użytkownika agent

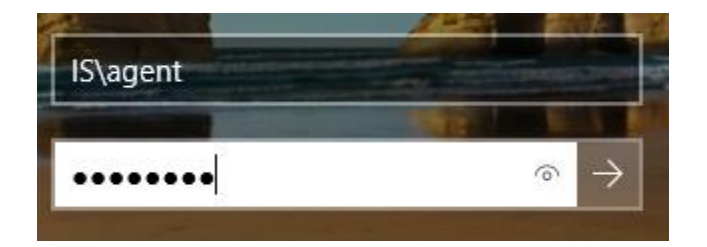

IS\agent Sprawdź na serwerze czy zawartość folderu Profiles jest jak poniżej

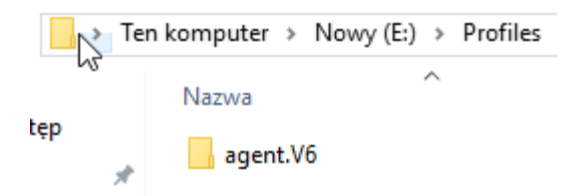

Dodaj uprawnienia jak poniżej

| Vłaściwości: Profiles                                                                                                    | ×                                                                                                    |
|----------------------------------------------------------------------------------------------------|----------------------------------------------------------------------------------------------------|
| Ogólne Udostępnianie Zabezpieczenia Poprzednie wersje Dostosowywanie                                                                                                    | Właściwości: Profiles X                                                                                                    |
| Nazwa obiektu: E:\Profiles Nazwy grup lub użytkowników:  Administrator (IS\Administrator)  Administratorzy (IS\Administratorzy)  Użytkownicy (IS\Użytkownicy)                                                                    | Ogólne       Udostępnianie       Zabezpieczenia       Poprzednie wersje       Dostosowywanie         Nazwa obiektu:       E:\Prives         Nazwy grup lub użytkowników:       Image: Strategie wersje       Image: Strategie wersje       Image: Strategie wersje         Image: Strategie wersje       Image: Strategie wersje       Image: Strategie wersje       Image: Strategie wersje       Image: Strategie wersje         Image: Strategie wersje       Image: Strategie wersje       Image: Strategie we |
| Aby zmienic uprawnienia, kliknij przycisk Edytuj. Edytuj                                                                                                    | Aby zmienić uprawnienia, kliknij przycisk Edytuj. Edytuj                                                                                                    |
| Uprawnienia dla: Administrator Zezwalaj Odmów                                                                                                    | Uprawnienia dla: Użytkownicy uwierzytelnieni Zezwalaj Odmów                                                                                                    |
| Pełna kontrola<br>Modyfikacja<br>Odczyt i wykonanie<br>Wyświetlanie zawartości folderu<br>Odczyt<br>Zapis<br>Kliknij przycisk Zaawansowane, aby przejść do specjalnych<br>uprawnień lub ustawień zaawansowanych.<br>Zaawansowane | Pełna kontrola<br>Modyfikacja<br>Odczyt i wykonanie<br>Wyświetlanie zawartości folderu<br>Odczyt<br>Zapis<br>Vliknij przycisk Zaawansowane, aby przejść do specjalnych<br>uprawnień lub ustawień zaawansowanych.                                                                                                    |
| OK Anuluj Zastosu                                                                                                    | OK Anuluj Zastosuj                                                                                                    |

Wyloguj na kliencie (10ka) użytkownika

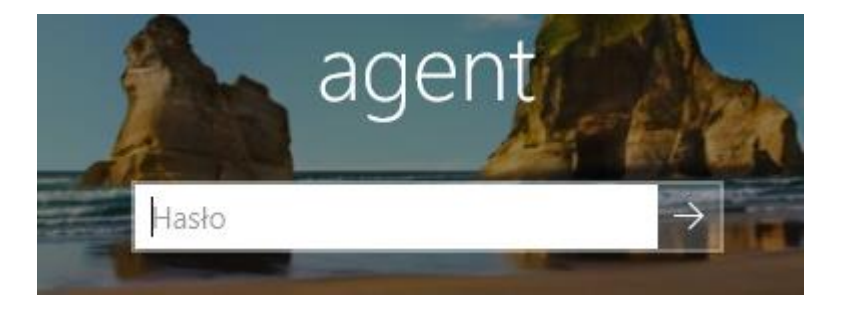

Ustaw na serwerze uprawnienia jak poniżej

### 📕 Zaawansowane ustawienia zabezpieczeń dla: agent.V6

| Nazwa:                                            | E:\Profi                                        | les\agent.V6                       |                                    |                       |                                    |
|---------------------------------------------------|-------------------------------------------------|------------------------------------|------------------------------------|-----------------------|------------------------------------|
| Właścici V:                                       | Admini                                          | strator (IS\Adminis                | trator) Zmień                      |                       |                                    |
| Uprawnienia                                       | Udział                                          | Inspekcja                          | Dostęp czynny                      |                       |                                    |
| Aby uzyskać do<br>pozycję Edytuj<br>Wpisy uprawni | odatkowe inforr<br>(jeśli jest dostę;<br>ienia: | nacje, kliknij dwukr<br>ona).      | otnie wpis uprawnień. Aby :        | modyfikować wpis upr  | awnień, zaznacz ten wpis i kliknij |
| Тур                                               | Podmie                                          | ot                                 | Dostep                             | Odziedziczone p       | o Dotvczv                          |
| STP<br>R Zezwalai                                 | SYSTEM                                          | 4                                  | Pełna kontrola                     | Brak                  | Ten folder, podfoldery i n         |
| Zezwalaj                                          | agent (                                         | agent@rol00.edu.p                  | ) Pełna kontrola                   | Brak                  | Ten folder, podfoldery i p         |
| 者 Zezwalaj                                        | Admini                                          | istrator (IS\Adminis               | t <mark>ra</mark> t Pełna kontrola | Brak                  | Ten folder, podfoldery i p         |
| <<br>Dodaj<br>Włącz dziec                         | Usuń<br>dziczenie                               | Edytuj                             |                                    |                       | >                                  |
| <br>□ Zamień wsz                                  | vstkie wnisy unr                                | awnień obiektów n                  | odrzednych na dziedziczony         | wnicy unrawnień z teg | o objektu                          |
|                                                   | ystkie wpisy upi                                | awnien obiektow p                  | odizędnych na dziedziczono         | wpisy uprawnien z teg | Oblektu                            |
|                                                   |                                                 |                                    |                                    | OK                    | Anuluj Zastosuj                    |
| Właściwości                                       | i: agent.V6                                     |                                    |                                    | ×                     |                                    |
|                                                   | anniania Zabei                                  | zpieczenia Poprze                  | doie wereie Dostosowaw             | nie                   |                                    |
| ogoine oddate                                     | prildrife 2000.                                 | r oprze                            | Surie weraje Dostosowywa           | a ne                  |                                    |
| Nazwa obiektu                                     | :: E:\Profiles\ag                               | ent.V6                             |                                    |                       |                                    |
| Nazwy grup lub                                    | o użytkowników:                                 |                                    |                                    |                       |                                    |
| SYSTEM                                            |                                                 |                                    |                                    |                       |                                    |
| agent (ag                                         | ent@rol00.edu.p                                 | ol)                                |                                    |                       |                                    |
| Administra                                        | ator                                            |                                    |                                    |                       |                                    |
|                                                   |                                                 |                                    |                                    |                       |                                    |
| Aby zmienić up                                    | rawnienia, klikni                               | j przycisk Edytuj.                 | Edytuj                             |                       |                                    |
| Uprawnienia dl                                    | a: Administrator                                |                                    | Zezwalaj Odm                       | ów                    |                                    |
| Pełna kontro                                      | ola                                             |                                    | ~                                  | ^                     |                                    |
| Modyfikacja                                       |                                                 |                                    | $\checkmark$                       |                       |                                    |
| Odczyt i wyk                                      | onanie                                          |                                    | $\checkmark$                       |                       |                                    |
| Wyświetlanie                                      | e zawartości fold                               | leru                               | $\checkmark$                       |                       |                                    |
| Odczyt                                            |                                                 |                                    | $\checkmark$                       |                       |                                    |
| Zapis                                             |                                                 |                                    | $\checkmark$                       | ×                     |                                    |
| Kliknij przycisk<br>uprawnień lub                 | Zaawansowane<br>ustawień zaawa                  | e, aby przejść do sp<br>nsowanych. | ecjalnych Zaawanso                 | wane                  |                                    |
|                                                   |                                                 | ОК                                 | Anuluj Za                          | astosuj               |                                    |

 $\times$ 

> Ten komputer > Nowy (E:) > Profiles > agent.V6 >  $\sim$ Di Nazwa 🖌 🔓 3D Objects 21 Contacts 21 \* Desktop 21 \* Documents 21 \* Downloads 21 Favorites 21 Links 21 Music 21 Pictures 21 Saved Games 21 Searches 21 Videos 21

Sprawdź cz masz dostępny widok jak poniżej

## Na zakładce Uprawnienia sprawdź czy masz dostępny widok jak poniżej

| 🔥 Zaa                                       | wansow                                                                       | ane ustawienia zabezpieczeń dla: a                                                                                                    | agent.V6                                                              |                                                            |                                                              |                           | ×   |
|---------------------------------------------|------------------------------------------------------------------------------|----------------------------------------------------------------------------------------------------|-----------------------------------------------------------------------|------------------------------------------------------------|--------------------------------------------------------------|---------------------------|-----|
| Nazv<br>Właś<br>Upra<br>Aby<br>pozy<br>Wpis | va:<br>ciciel:<br>wnienia<br>uzyskać<br>cję Edytu<br>sy upraw<br>Typ<br>Zezw | E:\Profiles\agent.V6<br>Ağministrator 👽 Zmie<br>Udział Inspekcja<br>dodatkowe informacje, kliknij dwu<br>ji (jeśli jest dostępna).<br>nienia:<br>Podmiot<br>SYSTEM | n<br>Dostęp czynny<br>ukrotnie wpis uprav<br>Dostęp<br>Pełna kontrola | vnień. Aby zmodyfikować wpis u<br>Odziedziczone po<br>Brak | prawnień, zaznacz ten wp<br>Dotyczy<br>Ten folder, podfolder | is i kliknij<br>y i pliki |     |
|                                             | Zezw<br>Zezw                                                                 | agent (agent@rol00.edu.pl)<br>Administrator                                                                                                    | Pełna kontrola<br>Pełna kontrola                                      | Brak<br>Brak                                               | Ten folder, podfolder<br>Ten folder, podfolder               | y i pliki<br>y i pliki    |     |
| V<br>Za                                     | Dodaj<br>Vłącz dzi<br>amień ws                                               | Usuń Widok<br>edziczenie<br>szystkie wpisy uprawnień obiektów                                                                                                    | v podrzędnych na c                                                    | dziedziczone wpisy uprawnień z to                          | ego obiektu                                                  |                           |     |
|                                             |                                                                              |                                                                                                    |                                                                       | C                                                          | K Anuluj                                                     | Zastos                    | suj |

W Windows 10 (10ka) zaloguj się do użytkownika Administrator z hasłem zaq1@WSX

## Sprawdź Profile użytkownika (Flaga Windows + Pause)

| Profile użytkownika                                                                                                    | Profile użytkownika |         |         |         |        |  |  |  |
|----------------------------------------------------------------------------------------------------|---------------------|---------|---------|---------|--------|--|--|--|
| <ul> <li>Profile użytkownika przechowują ustawienia pulpitu oraz inne<br/>informacje związane z kontem użytkownika. Możesz utworzyć inny<br/>profil na każdym z używanych komputerów lub wybrać profil<br/>mobilny, który jest taki sam dla każdego z używanych komputerów.</li> <li>Profile przechowywane na tym komputerze:</li> </ul> |                     |         |         |         |        |  |  |  |
| Nazwa                                                                                                    |                     | Rozmiar | Тур     | Stan    | Zmo    |  |  |  |
| DESKTOR WNM5DM7                                                                                                    | admin               | 318 MB  | Lokalny | Lokalny | 21.0   |  |  |  |
| IS\Administrator                                                                                                    |                     | 2,24 MB | Lokalny | Lokalny | 21.0   |  |  |  |
| IS\agent                                                                                                    |                     | 2,05 MB | Mobilny | Mobilny | 21.0   |  |  |  |
| Profil domyślny                                                                                                    |                     | 1,50 MB | Lokalny | Lokalny | 02.0   |  |  |  |
| Zmień typ Usuń Kopiuj do<br>Aby utworzyć nowe konta użytkowników, otwórz aplet <u>Konta użytkowników</u> w<br>Panelu sterowania.                                                                                                    |                     |         |         |         |        |  |  |  |
|                                                                                                    |                     |         |         |         |        |  |  |  |
|                                                                                                    |                     |         | 0       | ĸ       | Anuluj |  |  |  |

## W serwerze ustaw widok jak poniżej

| 🐂 🛛 🔄 🚽 Eksplorator plików                                                                                                    | - 🗆 X                                                                                                    |
|----------------------------------------------------------------------------------------------------|----------------------------------------------------------------------------------------------------|
| Plik Narzędzia główne Udostępnianie Widok                                                                                                    | ->- ( <b>?</b>                                                                                                    |
| Okienko<br>nawigacji •     Image: Signature of the second second secon | Image: Constraint of the second second s |
| Okienka Układ                                                                                                    | Bieżący widok Pokazywanie/ukrywanie 🖅 Zmień opcje folderów i wyszukiwania                                                                                                    |

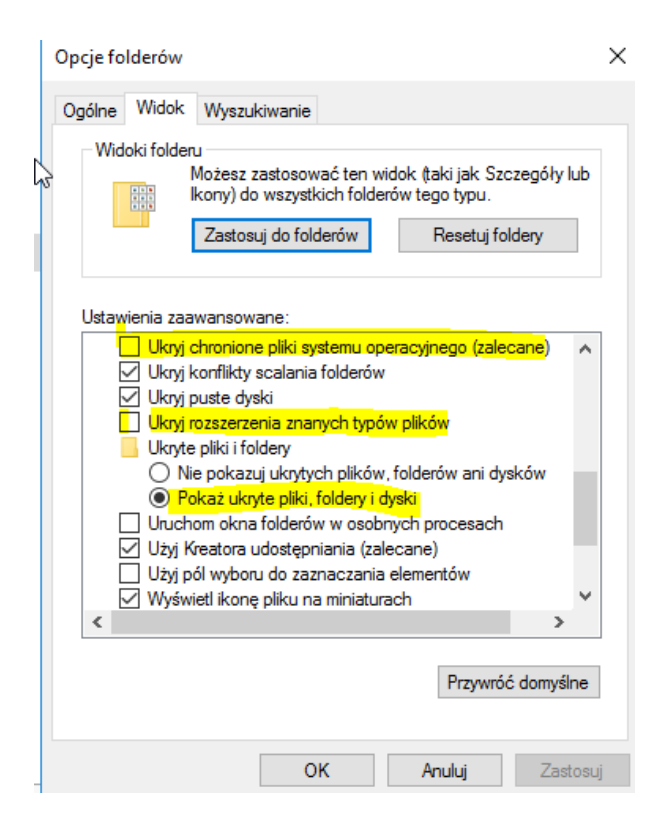

# Zmień nazwę pliku netuser.dat na netuser.man

| Zaawansowane ustawienia zabezpieczeń dla: NTUSER.DAT                                                                                                    |                                       |                                                                     | — 🗆 X                                               |             |
|----------------------------------------------------------------------------------------------------|---------------------------------------|---------------------------------------------------------------------|-----------------------------------------------------|-------------|
| Nazwa: E:\Profiles\agent.V6\NTUSER.DAT<br>Włastzciel: Administrator (IS\Administrator) Zmień                                                                                                    |                                       |                                                                     |                                                     |             |
| Uprawnienia Udział Inspekcia Dostep czynny                                                                                                    |                                       |                                                                     |                                                     |             |
| Aby uzyskać dodatkowe informacje, kliknij dwukrotnie wpis uprawni<br>pozycję Edytuj (jeśli jest dostępna).<br>Wpisy uprawnienia:<br>Typ Podmiot Dostęj<br>Zezw SYSTEM Pełnał<br>Zezw agent (agent@rol00.edu.pl) Pełnał<br>Zezw Administrator (IS\Administrator) Pełnał | p<br>kontrola<br>kontrola<br>kontrola | wać wpis uprawnień, zaz<br>Odziedziczone po<br>Brak<br>Brak<br>Brak | nacz ten wpis i kliknij                             |             |
| Dodaj Usuń Edytuj<br>Włącz dziedziczenie                                                                                                    |                                       | ОК                                                                  | Anuluj Zastosuj                                     |             |
| Właściwości: NTUSER.DAT                                                                                                    | ×                                     |                                                                     |                                                     |             |
| Nazwa obiektu: E:\Profiles\agent.V6\NTUSER.DAT                                                                                                    | · · Ten                               | komputer > Nowy                                                     | (E:) > Profiles > agent.V6                          |             |
| Nazwy grup lub użytkowników:<br>SYSTEM<br>agent (agent @rol00 edu pl)<br>Administrator (IS'Administrator)                                                                                                    | stęp<br>★<br>★                        | Nazwa<br>3D Objects<br>AppData<br>Contacts                          | Data Otwórz za pomocą Skanuj przy użyciu programu V | moc<br>Ninc |
| Aby zmienić uprawnienia, kliknij przycisk Edytuj. Edytuj                                                                                                    | nty ≉                                 | Desktop<br>Documents                                                | Przywróć poprzednie wersje                          |             |
| Uprawnienia dla: Administrator Zezwalaj Odmów<br>Pełna kontrola 🗸                                                                                                    | uter                                  | Downloads                                                           | Wyślij do                                           |             |
| Modyfikacja V<br>Odczyt i wykonanie V<br>Odczyt V                                                                                                    | G                                     | Favorites                                                           | Wytnij<br>Kopiuj                                    |             |
| Zapis 🗸                                                                                                    |                                       | Pictures                                                            | Utwórz skrót                                        |             |
| Kliknij przycisk Zaawansowane, aby przejść do specjalnych Zaawansowane uprawnień lub ustawień zaawansowanych.                                                                                                    |                                       | Saved Games                                                         | Usuń                                                |             |
| •                                                                                                    |                                       | Searches<br>Videos                                                  | Właściwości                                         |             |
| OK Anuluj Zastosuj                                                                                                    |                                       | NTUSER.DAT                                                          | 21.02                                               | .202        |

| > Tern computer > Nowy (E:) > Profiles > ager                                                                                                    | nt.V6 🗸 🗸                                  | ට Przesz       | ukaj: agent.V6                                                                                                    |
|----------------------------------------------------------------------------------------------------|--------------------------------------------|----------------|----------------------------------------------------------------------------------------------------|
| Nazwa                                                                                                    | Data modyfikacji                           | Тур            | Rozmiar                                                                                                    |
| 2D Objects                                                                                                    | 21 02 2020 12:22                           | Ealderaliki    | á                                                                                                    |
| * Ann Data                                                                                                    | 21.02.2020 12:22                           | Folder plike   | 6w                                                                                                    |
|                                                                                                    | 21.02.2020 12:22                           | Folder plike   | ow<br>for                                                                                                    |
| Contacts                                                                                                    | 21.02.2020 12:22                           | Folder plike   | ow                                                                                                    |
| Desktop                                                                                                    | 21.02.2020 12:23                           | Folder plike   | ow                                                                                                    |
| Zmień nazwę<br>Jeśli zmienisz rozszerzenie nazwy p<br>Czy na pewno chcesz zmienić roze                                                                                                    | oliku, plik może stać się ni<br>szerzenie? | ezdatny do uży | γtku.                                                                                                    |
| Saushar                                                                                                    | 21.02.2020.12.22                           | ak Ni          | ie                                                                                                    |
| Searches                                                                                                    | 21.02.2020 12:23                           | Folder plike   |                                                                                                    |
|                                                                                                    | 21.02.2020 12:22                           | Folder plike   | ow Tco KD                                                                                                    |
| NIUSER.man                                                                                                    | 21.02.2020 12:29                           | Plik DAT       | 708 KB                                                                                                    |
| ie folderów                                                                                                    | ×                                          |                |                                                                                                    |
| ije folderów<br>ólne Widok Wyszukiwanie                                                                                                    | ×                                          |                |                                                                                                    |
| cje folderów<br>ólne Widok Wyszukiwanie<br>Widoki folderu<br>Możesz zastosować ten widok (taki jak Szczegó<br>ikory) do wszystkich folderów tego typu.                                                                                                    | ×                                          |                | Sieć > rol > Profiles\$ > agent.V6                                                                                                    |
| cje folderów<br>ólne Widok Wyszukiwanie<br>Widoki folderu<br>Możesz zastosować ten widok (taki jak Szczegó<br>Ikory) do wszystkich folderów tego typu.<br>Zastosuj do folderów Resetuj foldery                                                                                                    | ×<br>Sły lub                               |                | Sieć > rol > Profiles\$ > agent.V6<br>Nazwa<br>stęp                                                                                                    |
| cje folderów<br>ólne Widok Wyszukiwanie<br>-Widoki folderu<br>Możesz zastosować ten widok (taki jak Szczegó<br>Ikony) do wszystkich folderów tego typu.<br>Zastosuj do folderów Resetuj foldery                                                                                                    | ×                                          |                | stęp                                                                                                    |
| cje folderów<br>ólne Widok Wyszukiwanie<br>Widoki folderu<br>Możesz zastosować ten widok (taki jak Szczegó<br>Ikony) do wszystkich folderów tego typu.<br>Zastosuj do folderów Resetuj foldery<br>Jstawienia zaawansowane:                                                                                                    | ×                                          |                | stęp Nazwa<br>Sięć > rol > Profiles\$ > agent.V6<br>Nazwa<br>AppData<br>Dokumenty                                                                                                    |
| zje folderów<br>ólne Widok Wyszukiwanie<br>Widoki folderu<br>Możesz zastosować ten widok (taki jak Szczegć<br>Ikory) do wszystkich folderów tego typu.<br>Zastosuj do folderów<br>Resetuj foldery<br>Jstawienia zaawansowane:<br>Ukryj chronione pliki systemu operacyjnego (zalecane<br>Ukryj chronione pliki systemu operacyjnego (zalecane                                                                                                    | ×                                          |                | stęp                                                                                                    |
| cje folderów<br>ólne Widok Wyszukiwanie<br>-Widoki folderu<br>Możesz zastosować ten widok (taki jak Szczegć<br>Ikony) do wszystkich folderów tego typu.<br>Zastosuj do folderów<br>Jstawienia zaawansowane:<br>Ukryj chronione pliki systemu operacyjnego (zalecane<br>Ukryj puste dyski                                                                                                    | ×<br>Sły lub                               |                | stęp AppData<br>Mazwa<br>stęp Sieć > rol > Profiles\$ > agent.V6<br>Nazwa<br>AppData<br>Sieć > rol > Profiles\$ > agent.V6<br>Nazwa<br>AppData<br>Sieć > rol > Linki<br>Nazwa                                                                                                    |
| zje folderów<br>ólne Widok Wyszukiwanie<br>Widoki folderu<br>Możesz zastosować ten widok (taki jak Szczegć<br>ikony) do wszystkich folderów tego typu.<br>Zastosuj do folderów Resetuj foldery<br>Jstawienia zaawansowane:<br>Ukryj chronione pliki systemu operacyjnego (zalecane<br>W Ukryj konflikty scalania folderów<br>W Ukryj pustę dyski<br>Ukryj nozszerzenia znanych typów plików<br>Ukryj tokow                                                                                                    | ×                                          |                | step Sieć > rol > Profiles\$ > agent.V6 Nazwa step AppData AppData C Dokumenty Sinty A Chickty 3D                                                                                                    |
| cje folderów<br>ólne Widok Wyszukiwanie<br>Widoki folderu<br>Możesz zastosować ten widok (taki jak Szczegć<br>ikony) do wszystkich folderów tego typu.<br>Zastosuj do folderów Resetuj foldery<br>Jstawienia zaawansowane:<br>Ukryj chronione pliki systemu operacyjnego (zalecane<br>Ukryj konflikty scalania folderów<br>Ukryj puste dyski<br>Ukryj rozszerzenia znanych typów plików<br>Ukryte pliki i foldery<br>O Nie pokazuj ukrytych plików, folderów ani dysków                                                                                                    | ×                                          |                | stęp<br>stęp<br>step<br>step<br>step             |
| zje folderów<br>ólne Widok Wyszukiwanie<br>Widoki folderu<br>Możesz zastosować ten widok (taki jak Szczegć<br>lkory) do wszystkich folderów tego typu.<br>Zastosuj do folderów Resetuj foldery<br>Jstawienia zaawansowane:<br>Ukryj chronione pliki systemu operacyjnego (zalecane<br>Ukryj konflikty scalania folderów<br>Ukryj puste dyski<br>Ukryj rozszerzenia znanych typów plików<br>Ukryte pliki i foldery<br>Nie pokazuj ukrytych plików, folderów ani dysków<br>Pokaż ukryte pliki, foldery i dyski                                                                                                    | ×                                          |                | step<br>step<br>step             |
| cje folderów          ólne       Widok       Wyszukiwanie         -Widoki folderu       Możesz zastosować ten widok (taki jak Szczegć lkory) do wszystkich folderów tego typu.         Zastosuj do folderów       Resetuj foldery         Jstawienia zaawansowane:                                                                                                    | ×                                          |                | stęp<br>stęp<br>st<br>stęp<br>stęp<br>stęp<br>stęp<br>stęp<br>stęp<br>stęp<br>stęp<br>stęp<br>stęp<br>stęp<br>stęp<br>st<br>stęp<br>st<br>stęp<br>st<br>stęp<br>st<br>stęp<br>stęp<br>st |
| zje folderów<br>ólne Widok Wyszukiwanie<br>Widoki folderu<br>Możesz zastosować ten widok (taki jak Szczegć<br>ikony) do wszystkich folderów tego typu.<br>Zastosuj do folderów Resetuj foldery<br>Jstawienia zaawansowane:<br>Ukryj chronione pliki systemu operacyjnego (zalecane)<br>Ukryj konflikty scalania folderów<br>Ukryj puste dyski<br>Ukryj puste dyski<br>Ukryt pliki i foldery<br>Nie pokazuj ukrytych plików, folderów ani dysków<br>● Pokaz ukryte pliki, foldery i dyski<br>Ukryte pliki olderów w osobnych procesach<br>Uzyj Kreatora udostępniania (zalecane)<br>Użyj pól wyboru do zaznaczania elementów                                                                                                    | ×                                          |                | step<br>step<br>step             |
| cje folderów<br>ólne Widok Wyszukiwanie<br>Widoki folderu<br>Możesz zastosować ten widok (taki jak Szczegć<br>ikony) do wszystkich folderów tego typu.<br>Zastosuj do folderów Resetuj foldery<br>Jstawienia zaawansowane:<br>Ukryj chronione pliki systemu operacyjnego (zalecane<br>Ukryj konflikty scalania folderów<br>Ukryj puste dyski<br>Ukryj rozszerzenia znanych typów plików<br>Ukryj te pliki i foldery<br>Nie pokazuj ukrytych plików, folderów ani dysków<br>Pokaz uj ukrytych plików, folderów ani dysków<br>Pokaz uj ukrytych plików, folderów ani dysków<br>Pokaz ukryte pliki, foldery i dyski<br>Uruchom okna folderów w osobnych procesach<br>Uzyj Kreatora udostępniania (zalecane)<br>Uzyj pól wyboru do zaznaczania elementów<br>Wyświetl ikonę pliku na miniaturach | ×                                          |                | step<br>step<br>step             |
| cje folderów<br>ólne Widok Wyszukiwanie<br>Widoki folderu<br>Możesz zastosować ten widok (taki jak Szczegć<br>ikony) do wszystkich folderów tego typu.<br>Zastosuj do folderów Resetuj foldery<br>Jstawienia zaawansowane:<br>Ukryj chronione pliki systemu operacyjnego (zalecane<br>Ukryj konflikty scalania folderów<br>Ukryj puste dyski<br>Ukryj rozszerzenia znanych typów plików<br>Ukryte pliki i foldery<br>Nie pokazuj ukrytych plików, folderów ani dysków<br>Pokaz ukryte pliki, foldery i dyski<br>Uhruchom okna folderów w osobnych procesach<br>Uzyj Kreatora udostępniania (zalecane)<br>Użyj pól wyboru do zaznaczania elementów<br>Wyświetl ikonę pliku na miniaturach                                                                                                    | Sily lub                                   |                | step<br>step<br>AppData<br>Dokumenty<br>Step<br>AppData<br>Dokumenty<br>Step<br>AppData<br>Dokumenty<br>Step<br>AppData<br>Dokumenty<br>Step<br>Dokumenty<br>Step<br>Dokumenty                                                                                                    |
| zje folderów<br>ólne Widok Wyszukiwanie<br>Widoki folderu<br>Możesz zastosować ten widok (taki jak Szczegó<br>ikory) do wszystkich folderów tego typu.<br>Zastosuj do folderów Resetuj foldery<br>Jstawienia zaawansowane:<br>Ukryj chronione pliki systemu operacyjnego (zalecane<br>Ukryj konflikty scalania folderów<br>Ukryj puste dyski<br>Ukryj rozszerzenia znanych typów plików<br>Ukryt pliki i foldery<br>Nie pokazuj ukrytych plików, folderów ani dysków<br>© Pokaż ukryte pliki, foldery i dyski<br>Ukrom okna folderów w osobnych procesach<br>Użyj Kreatora udostępniania (zalecane)<br>Użyj pól wyboru do zaznaczania elementów<br>Vyświetl ikonę pliku na miniaturach                                                                                                    | ×                                          |                | step<br>AppData<br>AppData<br>AppData<br>Dokumenty<br>Step<br>AppData<br>Dokumenty<br>Step<br>AppData<br>Dokumenty<br>Step<br>AppData<br>Dokumenty<br>Step<br>Dokumenty<br>Step<br>Dokumenty<br>Ste                                                                                                    |
| zje folderów<br>ólne Widok Wyszukiwanie<br>Widoki folderu<br>Możesz zastosować ten widok (taki jak Szczegć<br>kony) do wszystkich folderów tego typu.<br>Zastosuj do folderów Resetuj foldery<br>Ukryj chronione pliki systemu operacyjnego (zalecane<br>Ukryj chronione pliki systemu operacyjnego (zalecane<br>Ukryj chronione pliki systemu operacyjnego (zalecane<br>Ukryj pustę dyski<br>Ukryj pustę dyski<br>Ukryt pustę dyski<br>Ukryte pliki i foldery<br>Nie pokazuj ukrytych plików, folderów ani dysków<br>Pokaż ukrytę pliki, foldery i dyski<br>Ukryte pliki foldery<br>Ukryte pliki, foldery i dyski<br>Ukryte pliki koldęrów w osobnych procesach<br>Użyj pól wyboru do zaznaczania elementów<br>Vyświetl ikonę pliku na miniaturach<br>                                     | ×                                          |                | Sieć       rol > Profiles\$ > agent.V6         Nazwa       ^         stęp       AppData         AppData       ^         Dokumenty       >         Image: Single Single                                                                                                    |
| tje folderów<br>ólne Widok Wyszukiwanie<br>Widoki folderu<br>Możesz zastosować ten widok (taki jak Szczegć<br>kony) do wszystkich folderów tego typu.<br>Zastosuj do folderów Resetuj foldery<br>Jstawienia zaawansowane:<br>Ukryj chronione pliki systemu operacyjnego (zalecane<br>V Ukryj chronione pliki systemu operacyjnego (zalecane<br>Ukryj chronione pliki systemu operacyjnego (zalecane<br>Ukryj rozszerzenia znanych typów plików<br>Ukryj rozszerzenia znanych typów plików<br>Ukryte pliki i foldery<br>Nie pokazuj ukrytych plików, folderów ani dysków<br>e Pokaz ukryte pliki, foldery i dyski<br>Uhuchom okna folderów w osobnych procesach<br>Użyj Kreatora udostępniania (zalecane)<br>Użyj pól wyboru do zaznaczania elementów<br>Vyświetl ikonę pliku na miniaturach | ×                                          |                | step<br>Sieć > rol > Profiles\$ > agent.V6<br>Nazwa<br>AppData<br>AppData<br>Dokumenty<br>E Kontakty<br>C Linki<br>Muzyka<br>Obiekty 3D<br>C Obrazy<br>Pobrane<br>Pulpit<br>Video<br>✓ Wyszukiwania<br>2 apisane gry<br>Muzyka                                                                                                    |

### W serwerze podłącz rejestr

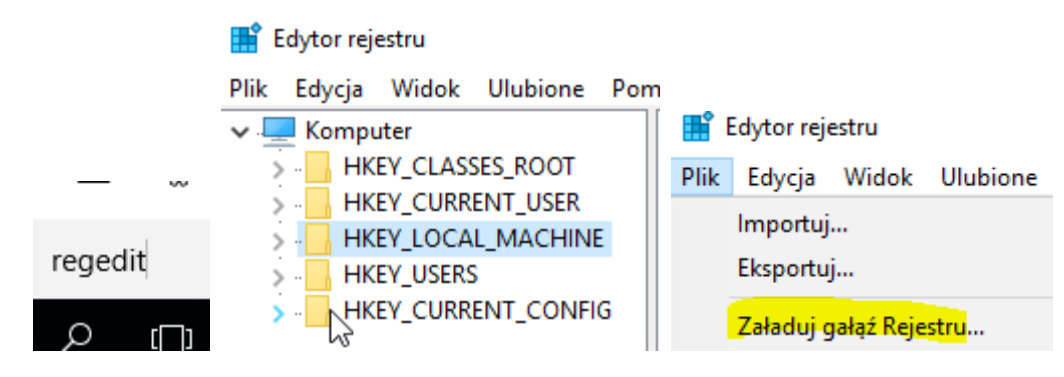

## Wybierz plik jak poniżej

| 📕 Edytor rejestru          |                      |     |                      |           |
|----------------------------|----------------------|-----|----------------------|-----------|
| ≩lik Edycja Widok Ulubi    | ione Pomoc           |     |                      |           |
| 🔡 Załaduj gałąź Rejestru   |                      |     |                      | ×         |
| ← → • ↑ <mark> </mark> « P | rofiles > agent.V6 > | ~ Č | Przeszukaj: agent.V6 | م         |
| Organizuj 🔻 Nowy fo        | older                |     |                      |           |
| - Cardelli darstara        | Nazwa                |     | Data modyfikacji     | Тур ′     |
| Szybki dostęp              | Desktop              |     | 21.02.2020 12:23     | Folder    |
| Pulpit 🖈                   | Documents            |     | 21.02.2020 12:22     | Folder    |
| 🔶 Pobrane 🛛 🖈              | Downloads            |     | 21.02.2020 12:22     | Folder    |
| 🛗 Dokumenty 🛛 🖈            | Favorites            |     | 21.02.2020 12:22     | Folder    |
| 📰 Obrazy 🛛 🖈               | Links                |     | 21.02.2020 12:22     | Folder    |
| <b>T T 1 1</b>             | Music                |     | 21.02.2020 12:22     | Folder    |
| ien komputer               | Pictures             |     | 21.02.2020 12:22     | Folder    |
| 💣 Sieć                     | Saved Games          |     | 21.02.2020 12:22     | Folder    |
|                            | Searches             |     | 21.02.2020 12:23     | Folder    |
|                            | Videos               |     | 21.02.2020 12:22     | Folder    |
|                            | 📓 ntuser.ini         |     | 21.02.2020 12:29     | Ustawi    |
|                            | NTUSER.man           |     | 21.02.2020 12:29     | Plik M. 🗤 |
|                            | <                    |     |                      | >         |
| Nazv                       | wa pliku: NTUSER.man | ~   | Wszystkie pliki      | ~         |
|                            |                      |     | Otwórz               | Anuluj    |

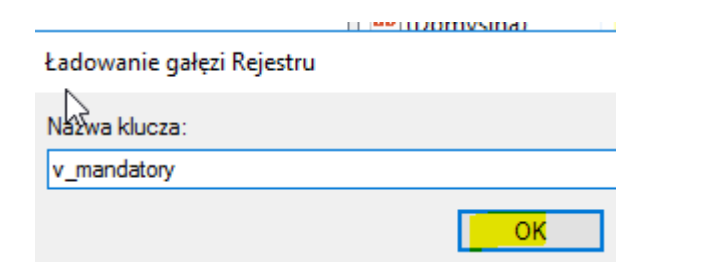

| Edytor rejestru                                                                                                    |                                                                                                    | _             |                                                                                                    |
|----------------------------------------------------------------------------------------------------|----------------------------------------------------------------------------------------------------|---------------|----------------------------------------------------------------------------------------------------|
| Plik Edycja Widok Ulubione Pom                                                                                                    | 🛛 📙 Uprawnienia dla v_mandatory 🛛 🛛 🗙                                                                                                    |               |                                                                                                    |
| <ul> <li>Komputer</li> <li>HKEY_CLASSES_ROOT</li> <li>HKEY_CURRENT_USER</li> <li>HKEY_LOCAL_MACHINE</li> <li>BCD0000000</li> <li>HARDWARE</li> <li>SAM</li> <li>SECURITY</li> <li>SOFTWARE</li> <li>SYSTEM</li> <li>HKEY_USERS</li> <li>HKEY_USERS</li> <li>HKEY_CURRENT_CONFIG</li> </ul> | Zabezpieczenia<br>Nazwy grup lub użytkowników:<br>Konto nieznane (S-1-15-3-1024-1065365936-1281604716-<br>Z OGRANICZENIAMI<br>SYSTEM<br>Segent (Sepert @rol00 edu pi)<br>Administratorzy (ISVAdministratorzy)<br>Dodaj Usuń<br>Uprawnienia dla: agent Zezwalaj Odmów<br>Pełna kontrola<br>Odczyt<br>Uprawnienia specjalne<br>Kliknij przycisk Zaawansowane, aby przejść do<br>zaawansowanych.<br>OK Anuluj Zastosu | > v_mandatory | Edytor rejestru<br>k Edycja Widok Ulubione<br>Importuj<br>Eksportuj<br>Załaduj gałąź Rejestru<br>Zwolnij gałąź Rejestru |

# Zmień ustawienia zabezpieczeń

| E:\Profiles\agent.V6<br>agent (agent@rol00.edu<br>Udział Inspekcja<br>odatkowe informacje, kliknij dwy  | 1.pl) Zmień<br>Dostęp czynny                                                                                                    |                                                                                                    |                                                                                                    |
|----------------------------------------------------------------------------------------------------|----------------------------------------------------------------------------------------------------|----------------------------------------------------------------------------------------------------|----------------------------------------------------------------------------------------------------|
| agent (agent@rol00.edu<br>Udział Inspekcja<br>odatkowe informacje, kliknij dwu<br>(ieśli jest dostanna) | J.pl) Zmień<br>Dostęp czynny                                                                                                    |                                                                                                    |                                                                                                    |
| Udział Inspekcja                                                                                        | Dostęp czynny                                                                                                    |                                                                                                    |                                                                                                    |
| odatkowe informacje, kliknij dwo                                                                        |                                                                                                    |                                                                                                    |                                                                                                    |
| enia:                                                                                                   | ukrotnie wpis uprawnie                                                                                                    | ń. Aby zmodyfikować wpis u                                                                                                    | ıprawnień, zaznacz ten wpis i kliknij                                                                                                    |
| Podmiot                                                                                                 | Dostęp                                                                                                    | Odziedziczone po                                                                                                    | Dotyczy                                                                                                    |
| SYSTEM                                                                                                  | Pełna kontrola                                                                                                    | Brak                                                                                                    | Ten folder, podfoldery i pliki                                                                                                    |
| agent (agent@rol00.edu.pl)                                                                              | Pełna kontrola                                                                                                    | Brak                                                                                                    | Ten folder, podfoldery i pliki                                                                                                    |
| Administrator (IS\Administrat                                                                           | Pełna kontrola                                                                                                    | Brak                                                                                                    | Ten folder, podfoldery i pliki                                                                                                    |
| dziczenie<br>ystkie wpisy uprawnień obiektów                                                            | v podrzędnych na dzied                                                                                                    | lziczone wpisy uprawnień z t                                                                                                    | ego obiektu                                                                                                    |
|                                                                                                    |                                                                                                    |                                                                                                    | DK Anuluj Zastosuj                                                                                                    |
|                                                                                                    |                                                                                                    | 21                                                                                                    |                                                                                                    |
| emu Windows                                                                                             | /                                                                                                    |                                                                                                    |                                                                                                    |
| to jawnie zdefiniowane uprawnienia n<br>h tego obiektu na dziedziczone uprawn<br>esz kontynuować?       | a wszystkich obiektach<br>nienia z agent.V6.                                                                                                    |                                                                                                    |                                                                                                    |
| T                                                                                                    | ak Nie                                                                                                    |                                                                                                    |                                                                                                    |
|                                                                                                    | Podmiot<br>SYSTEM<br>Igent (agent@rol00.edu.pl)<br>Administrator (IS\Administrat<br>Usuń Edytuj<br>Iziczenie<br>rstkie wpisy uprawnień obiektów<br>emu Windows<br>to jawnie zdefiniowane uprawnienia n<br>h tego obiektu na dziedziczone uprawniesz kontynuować? | Podmiot       Dostęp         SYSTEM       Pełna kontrola         Igent (agent@rol00.edu.pl)       Pełna kontrola         Administrator (IS\Administrat       Pełna kontrola         Usuń       Edytuj         Iziczenie       rstkie wpisy uprawnień obiektów podrzędnych na dziec         emu Windows       >         to jawnie zdefiniowane uprawnienia na wszystkich obiektach h tego obiektu na dziedziczone uprawnienia z agent.V6.         sza kontynuować? | Podmiot       Dostęp       Odziedziczone po         SYSTEM       Pełna kontrola       Brak         Igent (agent@ro100.edu.pl)       Pełna kontrola       Brak         Administrator (IS\Administrat       Pełna kontrola       Brak         Usuń       Edytuj       Iziczenie         rstkie wpisy uprawnień obiektów podrzędnych na dziedziczone wpisy uprawnień z to       Image: Construction of the second second secon |

### 📕 Zaawansowane ustawienia zabezpieczeń dla: agent.V6

| Na         | Nazwa: E:\Profiles\agent.V6              |                                                                  |                                 |                             |                                    |  |
|------------|------------------------------------------|------------------------------------------------------------------|---------------------------------|-----------------------------|------------------------------------|--|
| Wła        | sciciel:                                 | agent (agent@r                                                   | ol00.edu.pl) Zmień              |                             |                                    |  |
| Up         | rawn <b>i</b> Sia                        | Udział Insp                                                      | oekcja Dostęp czynny            |                             |                                    |  |
| Aby<br>poz | y uzyskać (<br>cycję Edytu<br>isy uprawi | dodatkowe informacje, kl<br>uj (jeśli jest dostępna).<br>nienia: | iknij dwukrotnie wpis uprawnier | ń. Aby zmodyfikować wpis u  | ıprawnień, zaznacz ten wpis i klik |  |
|            | Тур                                      | Podmiot                                                          | Dostęp                          | Odziedziczone po            | Dotyczy                            |  |
| 82         | SYSTEM                                   |                                                                  | Pełna kontrola                  | Brak                        | Ten folder, podfoldery i plik      |  |
| 2          | Zezw                                     | agent (agent@rol00.edu                                           | .pl) Pełna kontrola             | Brak                        | Ten folder, podfoldery i pliki     |  |
|            | Dodaj                                    | Usuń Edyti                                                       | ıj                              |                             |                                    |  |
|            | Włącz dzi                                | edziczenie                                                       |                                 |                             |                                    |  |
|            | Zamień ws                                | zystkie wpisy uprawnień o                                        | obiektów podrzędnych na dzied   | ziczone wpisy uprawnień z t | ego obiektu                        |  |
|            |                                          |                                                                  |                                 | (                           | DK Anuluj Zas                      |  |

– 🗆 X

W 10-ce zaloguj się do konta agent

|          | 1224 202       |
|----------|----------------|
| IS\agent |                |
|          | STATE OF STATE |
|          | ·              |

## Sprawdz czy profil agenta jest jak poniżej > (Flaga)

|                  | Właściwości syster                               | nu                     |                            |                              | ×                    |
|------------------|--------------------------------------------------|------------------------|----------------------------|------------------------------|----------------------|
|                  | Nazwa komputera                                  | Sprzęt                 | Zaawansowane               | Ochrona systemu              | Zdalny               |
|                  | Aby móc przepro<br>Administrator.                | wadzić w               | iększość tych zmia         | n, musisz zalogowa           | ić się jako          |
|                  | Wydajność<br>Efekty wizualne<br>pamięć wirtualna | , planowa<br>a         | anie uży 🖓 proceso         | ora, wykorzystanie p<br>Usta | bamięci i<br>awienia |
|                  | Profile użytkown<br>Ustawienia pulp              | iika<br>itu związa     | ane z logowaniem           | Usta                         | wienia               |
|                  | Uruchamianie i o<br>Informacje o uru             | odzyskiwa<br>Ichamiani | anie<br>u systemu, awariac | ch systemu i debuga<br>Usta  | owaniu<br>awienia    |
|                  |                                                  |                        |                            | Zmienne środo                | owiskowe             |
| Zmień ustawienia |                                                  |                        | ОК                         | Anuluj                       | Zastosuj             |
|                  |                                                  |                        |                            |                              |                      |

# Windows + Pause)

Profile użytkownika

82

X

Profile użytkownika przechowują ustawienia pulpitu oraz inne informacje związane z kontem użytkownika. Możesz utworzyć inny profil na każdym z używanych komputerów lub wybrać profil mobilny, który jest taki sam dla każdego z używanych komputerów.

| Profile przechowywane | na tym | komputerze: |
|-----------------------|--------|-------------|
|-----------------------|--------|-------------|

| Nazwa                                                                                                    | Rozmiar                                                                                                    | Тур                                        | Stan        | Zmo               |
|----------------------------------------------------------------------------------------------------|----------------------------------------------------------------------------------------------------|--------------------------------------------|-------------|-------------------|
| DESKTOP-VNM5DM7\admin                                                                                                    | 416 MB                                                                                                    | Lokalny                                    | Lokalny     | 27.0              |
| IS\Administrator                                                                                                    | 2,21 MB                                                                                                    | Mobilny                                    | Mobilny     | 28.0              |
| IS\agent 😽                                                                                                    | 4,25 MB                                                                                                    | Obowią                                     | Obowią      | 27.0              |
| Profil domyślny                                                                                                    | 1,50 MB                                                                                                    | Lokalny                                    | Lokalny     | 02.0              |
| Zm                                                                                                    | ień typ                                                                                                    | Usu                                        | Iń          | Kopiuj do         |
| Aby utworzyć<br>Panelu sterow                                                                                                    | an Southing of State State Sta | ndows10                                    | Konta użytł | <u>cowników</u> w |
| valance<br>Portage<br>Annual Portage<br>Annual Portage<br>Portage<br>Portage<br>Portage<br>Portage                                                                                                    | Notify Constitution (1990) (2010)<br>And 1997<br>Bit Many generation (1991)<br>Bit Many generation (1991)                                                                                                    | Ein Litten                                 | <           | Anuluj            |
| menty: 6 1                                                                                                    | noo otaning pa thi ay<br>10000-matik<br>10000-matik<br>1000-matik<br>1000-matik                                                                                                    | Chini quanteres                            |             |                   |
| Branky experients<br>spaces<br>based<br>based | hdeo<br>Noviet Blockery, Parcel praced<br>arrightmotic la<br>New RDA IDDA IDDA cauts                                                                                                    | na Georgin Angraus<br>Silvenik<br>Silvenik |             |                   |

### W serwerze ustaw domyślną zasadę grupy

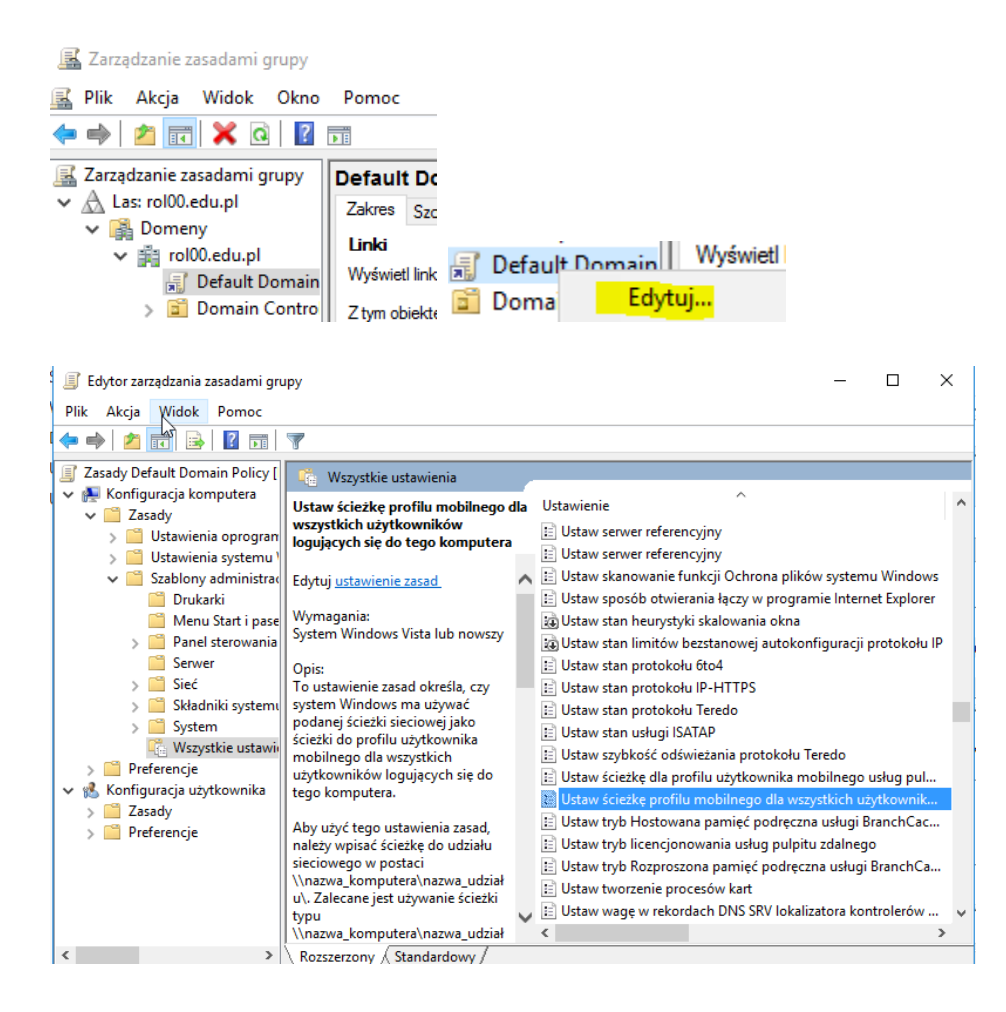

#### 磿 Ustaw ścieżkę profilu mobilnego dla wszystkich użytkowników logujących się do tego komputera 🛛 🚽 🔲 🛛

| Poprzednie ustawienie                                                                                                    | Następne ustaw                                                                           | ienie          |                                                                                                    |
|----------------------------------------------------------------------------------------------------|------------------------------------------------------------------------------------------|----------------|----------------------------------------------------------------------------------------------------|
| Nie skonfigurowano                                                                                                    | Komentarz:                                                                               |                |                                                                                                    |
| 🔿 Wyłączone                                                                                                    | Obsługi 🖓 ne w:                                                                          | System         | Windows Vista lub nowszy                                                                                                    |
| Opcje:                                                                                                    |                                                                                          |                | Pomoc:                                                                                                    |
| Użytkownicy logujący się<br>powinni używać następuj<br>mobilnego:<br><u>\\rol\Profiles\$\%usernam</u><br>Zaleca się dodanie zmienr<br>ścieżki, aby każdy użytkov<br>profilem. | do tego komputera<br>açej ścieżki do profil<br>nej %USERNAME% c<br>wnik miał inny katalc | u<br>lo<br>g z | To ustawienie zasad określa, czy system Windows ma używać<br>podanej ścieżki sieciowej jako ścieżki do profilu użytkownika<br>mobilnego dla wszystkich użytkowników logujących się do tego<br>komputera.<br>Aby użyć tego ustawienia zasad, należy wpisać ścieżkę do udziału<br>sieciowego w postaci \\nazwa_komputera\nazwa_udziału\.<br>Zalecane jest używanie ścieżki typu \\nazwa_komputera<br>\nazwa_udziału\%USERNAME%, aby każdy użytkownik miał<br>osobny folder z profilem. Jeśli ta wartość nie zostanie określona,<br>profile mobilne wszystkich użytkowników logujących się do tego<br>komputera będą znajdowały się w jednym folderze profilu<br>mobilnego, który jest określony przez tę zasadę. Należy się<br>upewnić, że ustawiono odpowiednie zabezpieczenia dla folderu,<br>aby wszyscy użytkownicy mieli dostęp do profilu.<br>Jeśli to ustawienie zasad zostanie włączone, ścieżka do profilów<br>mobilnych wszystkich użytkowników logujących się do tego |

#### Strona 19 z 20

×

Zaktualizuj zasady zabezpieczeń

Administrator: Wiersz polecenia Microsoft Windows [Version 10.0.14393] (c) 2016 Microsoft Corporation. Wszelkie prawa zastrzeżone. C:\Uvers\Administrator>gpupdate /force Updating policy... Computer Policy update has completed successfully. User Policy update has completed successfully.

W 10-ce zaloguj się do konta agent

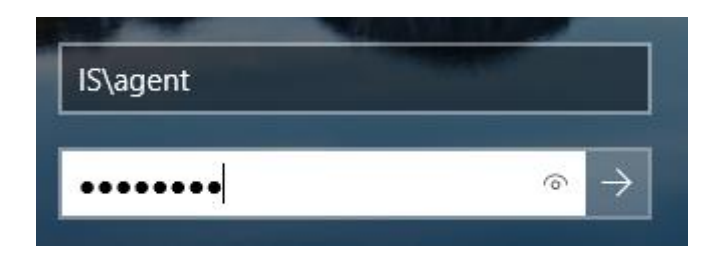

Podaj wnioski

zgłoszenie